### Parent Single Sign-On (SSO) for PowerSchool Enrollment through HAC

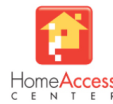

A parent/guardian must have an active student in KISD to access HAC. For parents new to the district, you will be required to complete your application using the links provided on Katyisd.org for your specific form.

Parents can access PowerSchool Enrollment forms directly from within the eSchoolPlus Home Access Center (HAC). On their first attempt, parents can either sign into a preexisting PowerSchool Enrollment account to link their accounts or can have a PowerSchool Enrollment account created automatically for them, and then on subsequent attempts are authenticated **directly** into their linked PowerSchool Enrollment account through SSO.

**How does this process help me?** Once your accounts are linked, you will no longer need to directly log into PowerSchool Enrollment. All available forms will be listed in one place – HAC! Additionally, you will use your HAC login credentials moving forward to access the forms.

Step 1: Sign in to Home Access Center (HAC) and click on the Registration icon

#### Step 2: Click on the Update Enrollment tab

Step 3: Select the form from the list by clicking on Start.

| Home Access Center            |           |                    |                    |           |            |         |             |              |
|-------------------------------|-----------|--------------------|--------------------|-----------|------------|---------|-------------|--------------|
|                               |           |                    |                    | Home      | Attendance | Classes | 1<br>Grades | Registration |
| Demographic Update Enrollment | 2         |                    |                    | -         | -          | -       |             |              |
| Available Forms               |           |                    |                    |           |            |         |             |              |
| Form Name 🗧                   |           |                    |                    |           |            |         |             |              |
| Annual Student Update         |           | Start 3            |                    |           |            |         |             |              |
| In Progress/Submitted Forms   |           |                    |                    |           |            |         |             |              |
| Form Name +                   | Status    | Started Date       | Submitted Date     | Edit/View |            |         |             |              |
| KVS High School (Full Time)   | Submitted | 5/27/2021 10:52 AM | 5/27/2021 11:08 AM | View      |            |         |             |              |
|                               |           |                    |                    |           |            |         |             |              |

#### Step 4: If this is your first attempt to

sign in to PowerSchool Enrollment through <u>HAC</u>, you will be required to sign into a preexisting **PowerSchool** 

Enrollment account to link your accounts or have a PowerSchool Enrollment account created automatically for you.

\*If you have previously linked your accounts, you will be routed directly to the form.

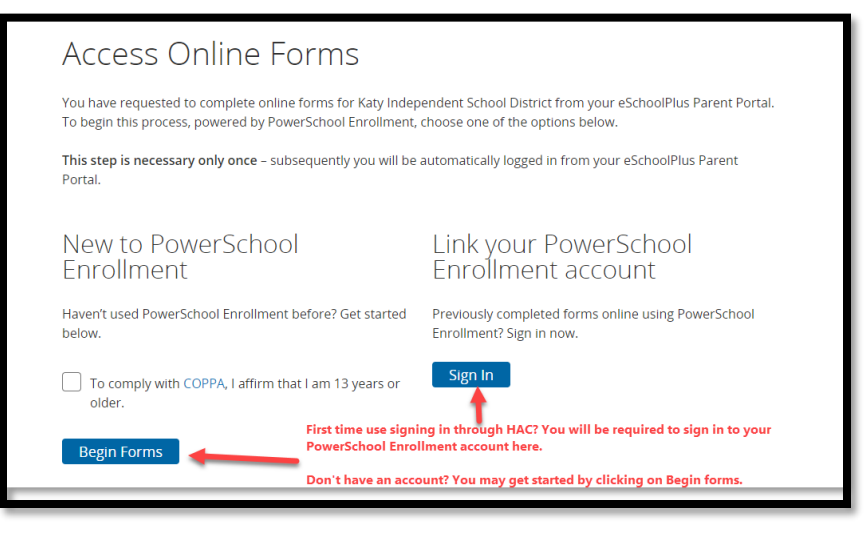

Congratulations, you have successfully linked your accounts!

# You may now proceed to the form.

## Tips on Completing the Form

**1.** Basic student information will *prepopulate* your student's information saving you time!

| <u>KAN</u>                         |                |                                                                                            |
|------------------------------------|----------------|--------------------------------------------------------------------------------------------|
| Annual Student Update<br>2021-2022 |                | Student Information                                                                        |
| Introduction                       |                | First Name<br>legal name on birth certificate                                              |
| Form                               |                |                                                                                            |
| Verification                       |                | Middle Name<br>legal name on birth certificate                                             |
| Student                            | $\bigcirc$     | Marie                                                                                      |
| Signature                          |                | Last Name<br>legal name on birth certificate                                               |
| Summary                            | 55 TT 10       | Sample Student                                                                             |
| -                                  | 50 50 50 50 15 | Suffix                                                                                     |
|                                    | 40 35 30       | - Select -                                                                                 |
|                                    |                | Gender                                                                                     |
|                                    |                | Female                                                                                     |
|                                    |                | Date of Birth<br>If the Date of Birth is not correct, please contact the student's campus. |
|                                    |                | 05/01/2005                                                                                 |
|                                    |                | Grade Level                                                                                |
|                                    |                |                                                                                            |
|                                    |                |                                                                                            |

**2.** If you have **more than one student**, return to HAC and click on the dropdown in the upper right corner to select the student you are completing the form/application for.

|              | Do you have more than one<br>student? click on the drop-down to<br>list all students. Then select the<br>student you wish to complete the<br>form for. Mom Teststu R Logout |               |  |  |  |  |
|--------------|----------------------------------------------------------------------------------------------------|---------------|--|--|--|--|
| Registration | Choose Your Student<br>Michael Teststu<br>Building: 131 Grade: 05<br>Stacey Teststu<br>Building: 10 Grade: 10<br>Summer Teststu<br>Building: 10 Grade: 11                   | Cancel Submit |  |  |  |  |

**3.** Repeat to complete a form for another student.